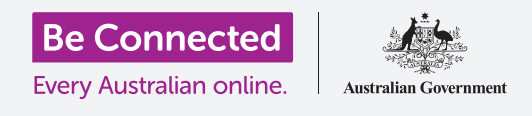

# إشعارات هاتف أندرويد

#### تعرّف على كيف تساعدك الإشعارات في مواكبة المعلومات التي تحتاجها.

يمكن لهاتف أندرويد الخاص بك إرسال إشعارات إليك لتنبيهك إلى أن شيئاً قد حدث. وفي هذا الدليل، ستتعلم كيفية الوصول إلى الإشعارات على هاتفك بأمان وكيفية حذفها.

#### ما الذي سوف تحتاجه

قبل البدء، تحقق من أن هاتفك مشحون بالكامل ويعرض الشاشة **الرئيسية**. ويجب أن يكون برنامج نظام التشغيل الخاص بك محدثاً بالكامل.

تذكَّر أن هناك الكثير من العلامات التجارية المختلفة لهاتف أندرويد، وكلها تفعل أشياء مختلفة قليلاً. قد تبدو بعض الشاشات على هاتفك مختلفة بعض الشيء عن تلك الموجودة في هذا الدليل، ولكن لا يزال بإمكانك المتابعة.

#### ها هي الإشعارات؟

ما دام يتمّ تشغيل هاتف أندرويد الخاص بك ولديه بطاقة SIM، يمكن أن يتلقى المكالمات والرسائل أثناء عدم استخدامه.

**الإشعارات** عبارة عن قصاصات صغيرة من المعلومات التي يرسلها لك هاتفك بشأن ما يجري. وقد تتضمن هذه بريدًا إلكترونيًا أو تغييرًا في الطقس أو قصة إخبارية عاجلة.

تَظهر الإشعارات على الشاشة بينما يستقبلها هاتفك، وتختفي بعد بضع ثوان، لذا يكون من السهل تفويتها.

يمكنك فحص هاتفك للإطلاع على الإشعارات في الجزء العلوي الأيسر من الشاشة. إذا رأيت رمزًا، فستعلم أن هناك شيئاً يريد الهاتف إخبارك به.

للاطلاع على الإشعار، يلزمك فتح **لوحة الإشعارات**.

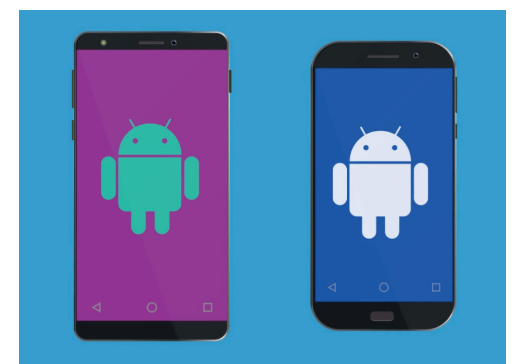

قد تظهر الخطوات الموجودة في هذا الدليل بشكل مختلف على هاتفك، ولكن يجب أن تكمر: متشابفة بدرجة كافية لك , تتبعها

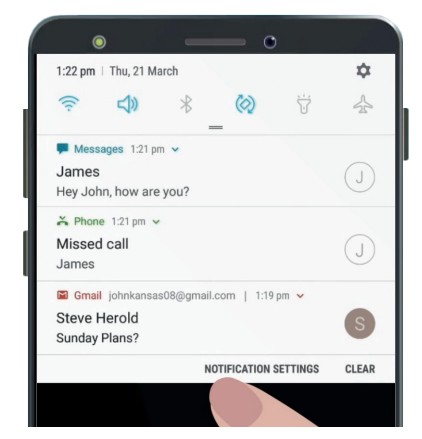

عندما يكون لدى هاتفك إشعارات متعددة ليريك إياها، ستظهر في قائمة مثل هذه

## إشعارات هاتف أندرويد

#### فتح لوحة الإشعارات

يمكنك فتح **لوحة الإشعارات** في أي وقت، سواء كنت في تطبيق أو مكالمة هاتفية أو على موقع ويب.

- لفتح **الإشعارات**، ضع إصبعك على الإطار العلوي، وهو المنطقة السوداء. أو البيضاء المحيطة بالشاشة.
  - **.2** اسحب لأسفل من أعلى الشاشة لفتح **لوحة الإشعارات**.

الرموز الموجودة في أعلى هذه اللوحة مخصصة **للإعدادات السريعة**. وستظهر إشعاراتك أسفل هذه الرموز.

| • — •                                                                       |       |
|-----------------------------------------------------------------------------|-------|
| 1:22 pm   Thu, 21 March                                                     | \$    |
|                                                                             | 4     |
| ■ Messages 1:21 pm ∨<br>James<br>Hey John, how are you?                     | J     |
| ➢ Phone 1:21 pm ∽ Missed call James                                         | J     |
| S Gmail johnkansas08@gmail.com   1:19 pm ∨<br>Steve Herold<br>Sunday Plans? | S     |
| NOTIFICATION SETTINGS                                                       | CLEAR |
|                                                                             |       |

افتح لوحة الإشعار عن طريق التمرير للأسفل من أعلى الشاشة

### أمثلة على الإشعارات

يمكن أن يرسل هاتفك عددًا من أنواع الإشعارات المختلفة. ستظهر هذه كقائمة في **لوحة الإشعارات**. وسيقدم كل إشعار ملخصًا لما حدث، وسيتم إدراجه بترتيب وقت استلامه. وهنا بعض الأمثلة:

- **1. مكالمة هاتفية لم يتمّ الرد عليها:** سيبيّن لك ملخص الإشعار من اتصل بك.
- بريد إلكتروني جديد: سيُظهر الإشعار من الذي أرسل البريد الإلكتروني والموضوع والكلمات القليلة الأولى من البريد الإلكتروني.

#### فتح الإشعار

إذا نقرت على إشعار، فسوف تفتح التطبيق الذي يأتي منه وستكون قادرًا على رؤية جميع المعلومات. دعونا نلقي نظرة على مثال على البريد الإلكتروني الذي تم إرساله إلى حساب Google Gmail، ويمكن قراءته باستخدام تطبيق Gmail.

- **.** مع **لوحة الإشعارات** مفتوحة، انقر فوق إشعار Gmail.
- **.2** يتم فتح تطبيق Gmail تلقائياً، وتغلق **لوحة الإشعارات**.
- **.** يمكنك الآن قراءة البريد الإلكتروني بالكامل والرد عليه إذا أردت.
- **4.** للعودة إلى **لوحة الإشعارات**، اسحب للأسفل من أعلى الشاشة مثلما فعلت في وقت سابق في هذا الدليل. تذكّر أن تبدأ التمرير بإصبعك في الإطار.
- 5. في **لوحة الإشعارات**، ستلاحظ أن إشعار Gmail قد إختفى الآن. وهذا لأنه بمجرد النقر فوق إشعار، تتم إزالته من القائمة.

قد تحتوي إشعارات رسائل البريد الإلكتروني أو الرسائل النصية أو المكالمات الفائتة على روابط لعمليات الاحتيال. افتح الإشعارات فقط من التطبيقات وأرقام الهواتف وعناوين البريد الإلكتروني التي تثق بها.

### إشعارات هاتف أندرويد

#### استبعاد الإشعارات

قد ترغب في بعض الأحيان في التخلص من إشعار دون الحاجة للنقر عليه وفتح تطبيقه. إليك كيفية القيام بذلك.

- افتح **لوحة الإشعارات** عن طريق التمرير للأسفل من أعلى الشاشة. تذكّر أن تبدأ التمرير . بإصبعك في الإطار.
- 2. ابحث عن إشعار تريد استبعاده. الآن قم بتمريرهذا الإشعار إلى اليسار. يختفي الإشعار!

#### الإشعارات مع ميزات إضافية

تحتوي بعض الإشعارات على ميزات إضافية تتيح لك الاستجابة للإشعار دون فتح التطبيق المقابل. دعونا نلقي نظرة على إشعار **مكالمة لم يتمّ الرد عليها**.

- مع **لوحة الإشعارات** مفتوحة، ابحث عن إشعار **مكالمة لم يتمّ** الرد عليها وضع إصبعك عليه.
  - **.2** إسحب لأسفل لجعل الإشعار أكبر قليلاً في القائمة.
  - يمكنك أن ترى ظهور بعض الخيارات. ويمكنك النقر فوق معاودة الاتصال للرد على المكالمة أو النقر فوق **الرسائل** لإرسال رسالة نصية بدلاً من ذلك.
- 4. في الوقت الحالي، انقر فوق السهم الصغير الموجود أعلى الإشعار لإغلاق الخيارات.

لإنهاء النظر في الإشعارات وإغلاق اللوحة، انقر فوق أي مكان على الشاشة خارج اللوحة البيضاء.

إذا أخذك الإشعار إلى تطبيق، فانقر فوق زر **الصفحة الرئيسية** للعودة إلى **الشاشة الرئيسية**.

|   |                                                                                                    | - •                            |           |        |
|---|----------------------------------------------------------------------------------------------------|--------------------------------|-----------|--------|
| T | 1:22 pm   Thu, 21 March                                                                                |                                |           | \$     |
| C | <u></u>                                                                                                | _ (2)                          | Ť         | 5      |
|   | ➢ Phone 1:21 pm ✓ Missed call James                                                                    |                                |           | J      |
|   |                                                                                                    | NOTIFICATION                   | SETTINGS  | CLEAR  |
|   | to me<br>1:19 pm View de<br>Hi John,<br>I was curious as to whe<br>for a catch up over lund<br>Cheers, | etails<br>ether you are<br>ch? | free on s | Sunday |

| ۲                                    |                                                                                                    | _       | - 0                 | )        |         |
|--------------------------------------|----------------------------------------------------------------------------------------------------|---------|---------------------|----------|---------|
| 1:23 pm 👘                            | Thu, 21 March                                                                                                   | 1       |                     |          | \$      |
| (î:                                  | <b>⊅</b> »                                                                                                    | * _     | $\langle 0 \rangle$ | Ţ        | 4       |
| - Phone                              | 1:21 pm 🔺                                                                                                    |         |                     |          |         |
| Missed of James                      | all                                                                                                    |         |                     |          | J       |
|                                      | ADD REMIN                                                                                                    | DER     | CALL BA             | CK       | MESSAGE |
|                                      |                                                                                                    | NOT     | IFICATION           | SETTINGS | CLEAR   |
| Hi John,<br>I was curi<br>for a cate | ous as to                                                                                                    | whether | you a               |          | Sunday  |
|                                      | the second second second second second second second second second second second second second second second se | arrorr. |                     | 100 C    |         |

قم بالتمرير فوق إشعار لرؤية المزيد من الخيارات